CA92344-0956-01

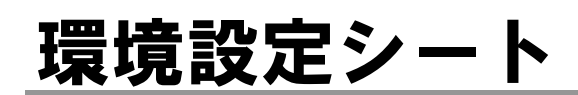

(型名: PY-RL81/PY-RL82/PY-RL83/PY-RL84)

### 本書の構成

PRIMERGY RackCDU

#### A モニタリングシステム設定シート

RackCDUにおけるモニタリングシステムの設定値を記録しておきます。

B 障害連絡シート 障害が発生した場合にサーバの状態を記入しておくシートです。

#### ■製品の呼び方

本文中の製品名称を、次のように略して表記します。

| 製品名称      | 本文中の表記  |
|-----------|---------|
| 水冷RackCDU | RackCDU |

#### ■商標

記載されている会社名、製品名は各社の登録商標または商標です。 その他の各製品は、各社の著作物です。 Copyright 2016 FUJITSU LIMITED

## A モニタリングシステム設定シート

RackCDUのモニタリングシステムにおけるWebインターフェイスの設定値を記録しておきます。 ご購入時の設定値から設定を変更していない場合は、「()ご購入時設定を変更していない」にレを付けてくださ 「ご購入時設定」欄の線で囲まれている項目については、設定値の変更が可能です。

### メインメニューの表示・設定項目

| 設          | 定項目 | ご購入時設定 | 設定値               |
|------------|-----|--------|-------------------|
|            |     |        |                   |
| > SENSORS  |     |        | A.1 SENSORSメニューヘ  |
| > SETTINGS |     |        | A.2 SETTINGSメニューヘ |
| > ABOUT    |     |        | A.3 ABOUTメニューヘ    |
|            |     |        |                   |

### A.1 SENSORSメニューの表示・設定項目

各項目の値の右に表示される□は、正常時は「緑色」、異常値および異常時は「赤色」に変化します。

| 設定項目                               | ご購入時設定 | 設定値 |
|------------------------------------|--------|-----|
|                                    |        |     |
| Facility liquid temperature supply | 状態を表示  |     |
| Facility liquid temperature return | 状態を表示  |     |
| Server liquid temperature supply   | 状態を表示  |     |
| Server liquid temperature return   | 状態を表示  |     |
| RackCDU liquid level               | 状態を表示  |     |
| RackCDU liquid leak indicator      | 状態を表示  |     |
| RackCDU pressure                   | 状態を表示  |     |
| Facility pressure                  | 状態を表示  |     |
| Facility liquid flow               | 状態を表示  |     |
| Heat Load                          | 状態を表示  |     |
|                                    |        |     |

## A.2 SETTINGSメニューの表示・設定項目

| 設定項目      | ご購入時設定 | 設定値                |
|-----------|--------|--------------------|
|           |        |                    |
| > NETWORK |        | ■NETWORKサブ j メニューヘ |
| > SMTP    |        | ■SMTPサブメ ニューヘ      |
| > SNMP    |        | ■ SNMPサブメニューへ      |
| > UNITS   |        | ■UNITSサブメニューへ      |
| > ALARMS  |        | ■ALARMSサブメニューへ     |
| > CONTROL |        | ■ CONTROLサブメニューへ   |
|           |        |                    |

### ■NETWORKサブメニュー

() ご購入時設定を変更していない

| 設定項目               | ご購入時設定                   | 設定値                  |                       |  |
|--------------------|--------------------------|----------------------|-----------------------|--|
| Made of Operation  | Agont •                  | ()Agent              | ()Acont ()            |  |
| Mode of Operation  | Agent •                  | ()Agent              | ()Agent ()            |  |
| Use Local Settings |                          | ()□                  | ( )⊠                  |  |
|                    | Manager 🔾                | ( )Manager ●         | ( )Manager $\bigcirc$ |  |
| Broadcast Settings |                          | ()□                  | ()☑                   |  |
| Force as Master    | Clickボタン表示               |                      |                       |  |
| Rack Number        | [ SNMPAGENT ]            | ( )[ SNMPAGENT ]     | ( )[ <u>*</u> ]       |  |
| Description        | [ DEMO ]                 | ( )[ DEMO ]          | ()[ <u>*</u> ]        |  |
| DHCP               |                          | ()                   | ()□                   |  |
| Rack IP            | [ 192.168.0.199 ]        | ( )[ 192.168.0.199 ] | ( )[ <u>*</u> ]       |  |
| Gateway            | [ 192.168.0.252 ]        | ( )[ 192.168.0.252 ] | ( )[ <u>*</u> ]       |  |
| Subnet Mask        | [ 255.255.255.0 ]        | ( )[ 255.255.255.0 ] | ( )[ <u>*</u> ]       |  |
| Primary DNS        | [ 10.0.0.140 ]           | ( )[ 10.0.0.140 ]    | ( )[ <u>*]</u>        |  |
| Secondary DNS      | [ 8.8.8.8 ]              | ( )[ 8.8.8.8 ]       | ( )[ <u>*</u> ]       |  |
| Username(website)  | [ admin ]                | ( )[ admin ]         | ( )[ <u>*</u> ]       |  |
| Password(website)  | [ admin ]                | ( )[ admin ]         | ( )[ <u>*</u> ]       |  |
| SAVE<br>CANCEL     | SAVEボタン表示<br>CANCELボタン表示 |                      |                       |  |
|                    |                          | *: お客様設定値を記          | 入してください。              |  |

## ■SMTPサブメニュー ()ご購入時設定を変更していない

| 設定項目                                                                                         | ご購入時設定                                                                                                    | 設定値                                                                                                    |
|----------------------------------------------------------------------------------------------|----------------------------------------------------------------------------------------------------|----------------------------------------------------------------------------------------------------|
| SMTP Server<br>SMTP Port<br>E-mail<br>Username(e-mail)<br>Password(e-mail)<br>SAVE<br>CANCEL | [ <u>smtp-relay.ip.nianet.dk]</u><br>[25]<br>[noreply@asetek.com]<br>[]<br>[]<br>SAVEボタン表示<br>CANCELボタン表示 | ( )[ smtp-relay.ip.nianet.dk ] ( )[ *]<br>( )[ 25 ] ( )[ *]<br>( )[ noreply@asetek.com ] ( )[ *]<br>( )[ ] ( )[ *]<br>( )[ ] ( )[ *] |

#### \*: お客様設定値を記入してください。

## ■SNMPサブメニュー ()ご購入時設定を変更していない

| 設定項目                                                                               | ご購入時設定                                                       | 設定                                         | 2値                                |  |
|------------------------------------------------------------------------------------|--------------------------------------------------------------|--------------------------------------------|-----------------------------------|--|
| SNMP Manager Address - index 0<br>SNMP Manager Address - index 1<br>SAVE<br>CANCEL | [192.168.10.0]<br>[192.168.10.0]<br>SAVEボタン表示<br>CANCELボタン表示 | ( )[ 192.168.10.0 ]<br>( )[ 192.168.10.0 ] | ( )[ <u>*]</u><br>( )[ <u>*</u> ] |  |
|                                                                                    |                                                              | *: お客様設定値を記入して                             | ください。                             |  |

#### ■UNITSサブメニュー

()ご購入時設定を変更していない

| 設定項目                                                                                    | ご購入時設定                                | 設定値                                                                                      |
|-----------------------------------------------------------------------------------------|---------------------------------------|------------------------------------------------------------------------------------------|
| Flow compensation<br>Facility Fluid Heat Capacity (J/Kg*K)<br>Heat average Factor (sec) | [ 1.000000 ]<br>[ 4180 ]<br>[ 60 ]    | ( )[ 1.000000 ] ( )[ <u>*]</u><br>( )[ 4180 ] ( )[ <u>*]</u><br>( )[ 60 ] ( )[ <u>*]</u> |
| Harness Version<br>Temperature Unit<br>Flow Unit<br>Pressure Unit                       | [ 2 ]<br>Celcius<br><u>I/h</u><br>bar | ()[2] ()[*]<br>()Celcius ()Fahrenheit<br>() /h ()m <sup>3</sup> /h ()gpm<br>()bar ()psi  |
| SAVE<br>CANCEL                                                                          | SAVEボタン表示<br>CANCELボタン表示              |                                                                                          |
| FACTORY DEFAULT                                                                         | FACTORY DEFAULTボタン表示                  |                                                                                          |

\*: お客様設定値を記入してください。

## ■ALARMSサブメニュー () ご購入時設定を変更していない

| 設定項目                                                                                                    | ご購入時設定                                                                                                    | 設定値                                                                                                    |
|----------------------------------------------------------------------------------------------------|----------------------------------------------------------------------------------------------------|----------------------------------------------------------------------------------------------------|
| Send notifications:<br>Enable SNMP notifications - index 0<br>Enable SNMP notifications - index 1<br>Send warning notifications (SNMP)<br>Send alarm notifications (SNMP)<br>Send warning notifications (E-mail)<br>Send alarm notifications (E-mail) |                                                                                                    | ( )□ ( )☑<br>( )□ ( )☑<br>( )□ ( )☑<br>( )□ ( )☑<br>( )□ ( )☑<br>( )□ ( )☑                                                                                                    |
| Thresholds:<br>Facility Water SLIPPLY                                                                                                    | r)                                                                                                    |                                                                                                    |
| Warinig (min)<br>Warinig (max)<br>Alarm (min)<br>Alarm (max)                                                                                                    | □, [0]<br>□, [5]<br>□, [0]<br>□, [5]<br>□, [5]                                                            | ()□,[0] ()□,[*] ()[□]<br>()□,[50] ()□,[*] ()[□]<br>()□,[0] ()□,[*] ()[□]<br>()□,[55] ()□,[*] ()[□]                                                                                                    |
| Waring (min)<br>Waring (max)<br>Alarm (min)<br>Alarm (max)                                                                                                    | □, [0]<br>□, [55]<br>□, [0]<br>□, [60]                                                                    | () □, [0] () □, [*] ()[□]<br>() □, [55] () □, [*] ()[□]<br>() □, [0] () □, [*] ()[□]<br>() □, [60] () □, [*] ()[□]                                                                                                    |
| Server Liquid SUPPLY (<br>Warinig (min)<br>Warinig (max)<br>Alarm (min)<br>Alarm (max)<br>Server Liquid RETURN ('<br>Warinig (min)<br>Warinig (max)<br>Alarm (min)                                                                                    | C)<br>[], [0]<br>[], [45]<br>[], [0]<br>[], [0]<br>[], [50]<br>[], [0]<br>[], [55]<br>[], [0]<br>[], [60] | $ () \Box, [0] () \Box, [* ] () [-] ]  () \Box, [45] () \Box, [* ] () [-] ]  () \Box, [0] () \Box, [* ] () [-] ]  () \Box, [50] () \Box, [* ] () [-] ]  () \Box, [0] () \Box, [* ] () [-] ]  () \Box, [55] () \Box, [* ] () [-] ]  () \Box, [60] () \Box, [* ] () [-] ] $ |
| Alarm (max)<br>Low Liquid Level Alarm (min)<br>Leak Detection Alarm (min)                                                                                                    |                                                                                                    | ()☑ ()□<br>()☑ ()□                                                                                                    |
| Warinig (min)<br>Warinig (max)<br>Alarm (min)<br>Alarm (max)                                                                                                    | □ )<br>□ [ 0.000 ]<br>□ [ 0.100 ]<br>□ [ 0.000 ]<br>□ [ 0.300 ]                                           | ()☑, [0.000] ()☑, [*] ()[□]<br>()☑, [0.100] ()☑, [*] ()[□]<br>()☑, [0.000] ()☑, [*] ()[□]<br>()☑, [0.300] ()☑, [*] ()[□]                                                                                                    |
| Warinig (min)<br>Warinig (max)<br>Alarm (min)<br>Alarm (max)                                                                                                    | □, [ 0.000 ]<br>□, [ 3.000 ]<br>□, [ 0.000 ]<br>□, [ 3.500 ]                                              | ()☑, [0.000] ()☑, [*] ()[□]<br>()☑, [3.000] ()☑, [*] ()[□]<br>()☑, [0.000] ()☑, [*] ()[□]<br>()☑, [3.500] ()☑, [*] ()[□]                                                                                                    |
| Warinig (min)<br>Warinig (max)<br>Alarm (min)<br>Alarm (max)                                                                                                    | □, [ 150.000000 ]<br>□, [ 34000.000000 ]<br>□, [ 75.000000 ]<br>□, [ 3500.000000 ]                        | ( )☑, [ 150.000000 ] ( )☑, [ *] ( )[ □ ]<br>( )☑, [ 34000.000000 ] ( )☑, [ *] ( )[ □ ]<br>( )☑, [ 75.000000 ] ( )☑, [ *] ( )[ □ ]<br>( )☑, [ 35000.000000 ] ( )☑, [ *] ( )[ □ ]                                                                                           |
| SAVE<br>CANCEL                                                                                                    | SAVEボタン表示<br>CANCELボタン表示                                                                                  |                                                                                                    |

\*: お客様設定値を記入してください。

# ■CONTROLサブメニュー ()ご購入時設定を変更していない

| 設定項目                                                                                                    | ご購入時設定                                                                                                    | 設定値                                                                                                    |
|----------------------------------------------------------------------------------------------------|----------------------------------------------------------------------------------------------------|----------------------------------------------------------------------------------------------------|
| 設定項目<br>Control Parameters:<br>Proportional Gain<br>Integral Gain<br>Derivative Gain<br>Proportinal Alpha<br>Integral Alpha<br>Differential Alpha<br>Controller Out Alpha<br>Maximum Out Delta<br>Maximum PWM Limit<br>Minimum PWM Limit | ご購入時設定<br>[ 0.128000 ]<br>[ 0.051000 ]<br>[ 2.000000 ]<br>[ 1.000 ]<br>[ 1.000 ]<br>[ 1 | 設定値     ( )[ 0.128000 ]   ( )[ *   ]     ( )[ 0.051000 ]   ( )[ *   ]     ( )[ 2.000000 ]   ( )[ *   ]     ( )[ 1.000 ]   ( )[ *   ]     ( )[ 1.000 ]   ( )[ *   ]     ( )[ 1.000 ]   ( )[ *   ]     ( )[ 1.000 ]   ( )[ *   ]     ( )[ 0.250 ]   ( )[ *   ]     ( )[ 1.000 ]   ( )[ *   ]     ( )[ 1.000 ]   ( )[ *   ]     ( )[ 1.000 ]   ( )[ *   ]     ( )[ 1.000 ]   ( )[ *   ]     ( )[ 1.000 ]   ( )[ *   ]     ( )[ 1.000 ]   ( )[ *   ]     ( )[ 1.000 ]   ( )[ *   ]     ( )[ 1.000 ]   ( )[ *   ]     ( )[ 1.000 ]   ( )[ *   ]     ( )[ 1.000 ]   ( )[ *   ] |
| SAVE<br>CANCEL                                                                                                    | [_25.0]<br>[_55.0]<br>[_150.0]<br>SAVEボタン表示<br>CANCELボタン表示                                                                                                    | ( )[ 25.0 ] ( )[ <u>*</u> ]<br>( )[ 55.0 ] ( )[ <u>*</u> ]<br>( )[ 150.0 ] ( )[ <u>*</u> ]                                                                                                    |
| Control Output:<br>Facility Flow<br>Server Temperature RETURN<br>Facility Temperature RETURN<br>Current Temperature Error<br>Controller Output<br>Controller Delta<br>Proportional Delta<br>Integral Delta<br>Differential Delta         | 状態を表示<br>状態を表示<br>状態を表示<br>状態を表示<br>状態を表示<br>状態を表示<br>状態を表示<br>状態を表示<br>状態を表示                                                                                                    |                                                                                                    |

## A.<u>3</u> ABOUTメニューの表示・設定項目

| 設定項目                  | ご購入時設定                                  | 設定値 |
|-----------------------|-----------------------------------------|-----|
| Build Information     | 状態を表示                                   |     |
| Network Settings      | 状態を表示                                   |     |
| Notification Settings | 状態を表示                                   |     |
| Comments              | [ Please enter<br>your comments here! ] |     |
| SAVE<br>CANCEL        | SAVEボタン表示<br>CANCELボタン表示                |     |

\*: お客様設定値を記入してください。

## B 障害連絡シート

| モデル名・型名   |   | MERGY F | RackCDU                     | (PY-RL8*) |      |     |
|-----------|---|---------|-----------------------------|-----------|------|-----|
| 設定環境      |   |         |                             |           |      |     |
|           |   |         |                             |           |      |     |
|           |   |         |                             |           |      |     |
|           |   |         |                             |           |      |     |
|           |   |         |                             |           |      |     |
|           |   |         |                             |           |      |     |
|           |   |         |                             |           |      |     |
|           |   |         |                             |           |      |     |
|           |   |         |                             |           |      |     |
|           |   |         |                             |           |      |     |
|           |   |         |                             |           |      |     |
|           |   |         |                             |           |      |     |
| LAN•WAN環境 |   |         |                             |           |      |     |
|           |   |         |                             |           |      |     |
|           |   |         |                             |           |      |     |
|           |   |         |                             |           |      |     |
|           |   |         |                             |           |      |     |
|           |   |         |                             |           |      |     |
|           |   |         |                             |           |      |     |
|           |   |         |                             |           |      |     |
|           |   |         |                             |           |      |     |
| 発生日時      |   |         |                             |           |      |     |
|           | , |         |                             |           |      |     |
| 垷象        |   | ここのようかっ | <u>_111か起きた;</u><br>メッセージがう | い。        |      |     |
|           |   |         |                             |           |      |     |
|           |   |         |                             |           |      |     |
|           |   |         |                             |           |      |     |
|           |   |         |                             |           |      |     |
|           |   |         |                             |           |      |     |
|           |   |         |                             |           |      |     |
|           |   |         |                             |           |      |     |
|           |   |         |                             |           | 添付資料 | 有·無 |

#### PRIMERGY RackCDU

#### 環境設定シート CA92344-0956-01

#### 発行日 2016年 1 月 発行責任 富士通株式会社

●本書の内容は、改善のため事前連絡なしに変更することがあります。
●本書に記載されたデータの使用に起因する、第三者の特許権およびその他の権利の侵害については、当社はその責を負いません。

●無断転載を禁じます。